# EI CGR-30P Quick Reference Guide

# **Control Functions**

| [S]            | Change screen                                                                   |
|----------------|---------------------------------------------------------------------------------|
| Rotary<br>Knob | ( <i>press</i> ) Selection<br>( <i>turn</i> ) Move cursor,<br>change data field |
| [E]            | <ul><li>Exit/cancel</li><li>Acknowledge</li><li>Go to Main screen</li></ul>     |

## **Screen Descriptions**

| Main      | Primary engine       |
|-----------|----------------------|
|           | instruments &        |
|           | EGT/CHT bar graph    |
| Secondary | Tach time &          |
|           | secondary engine     |
|           | instruments          |
| Fuel Qty  | Display or set total |
|           | fuel on board        |
| Fuel Data | Display fuel         |
|           | calculation info     |

# **Main Screen Bar Graphs**

| EGT/CHT* | Bar graph of EGTs<br>& CHTs |
|----------|-----------------------------|
| NORMLZD* | EGTs & CHTs<br>normalized   |
| LEAN-ROP | ROP lean assist             |
| LEAN-LOP | LOP lean assist             |
| EGT      | Diagrammatic<br>engine EGTs |
| CHT      | Diagrammatic<br>engine CHTs |

#### \* Recommended Display Mode

## **Bar Graph Modes**

| SCAN     | Scan and display    |
|----------|---------------------|
|          | each cylinder's EGT |
|          | & CHT               |
| HOTTEST* | Display the hottest |
|          | EGT & CHT           |
| SELECT   | Display the EGT &   |
|          | CHT for a selected  |
|          | cylinder            |
| DIFF     | Display difference  |
|          | from hottest to     |
|          | coldest EGT & CHT   |

### **Fuel Data Screen Modes**

| Fuel     | Estimated total fuel  |
|----------|-----------------------|
| Cylinder | on board (gallons)    |
| FLOW     | Fuel flow (GPH)       |
| EST DIST | Fuel range, distance  |
|          | to destination, fuel  |
|          | range @ destination   |
| EST QTYS | Fuel remaining in     |
|          | gallons, fuel to      |
|          | reach dest., fuel     |
|          | quantity @ dest.      |
| EST TIME | Fuel remaining in     |
|          | time, time to         |
|          | destination, fuel in  |
|          | time @ destination    |
| EST AT   | Fuel remaining in :   |
| DEST     | range, time &         |
|          | quantity @ dest.      |
| EST USED | Fuel used this flight |
|          | & since fuel was last |
|          | added,                |
|          | nautical MPG          |

# EI CGR-30P Quick Reference Guide

# Selecting the <u>Main</u> <u>Screen</u> Bar Graph Mode

- From the Main screen, turn the Rotary Knob to select the bar graph or bar graph mode field
- 2. Press the Rotary Knob
- 3. Turn the Rotary Knob to select the desired mode
- Press the Rotary Knob when done

# Selecting the <u>Fuel Data</u> <u>Screen</u> Mode

- 1. *Press* S to cycle to the **Fuel Data** screen
- 2. Turn the Rotary Knob to select the desired mode

# Set <u>Fuel Quantity</u> during Startup

- Wait for the blue start-up text to be displayed
- Press the Rotary Knob to go to the Fuel Qty screen
   -OR-

Press E to exit if fuel quantity hasn't changed

### Set <u>Fuel Quantity</u> after Startup

 Press S to cycle to the Fuel Qty screen

## **Setting Fuel Quantity**

\_\_\_\_\_

- 1. Press the Rotary Knob
- 2. To set an exact fuel amount
  - a. Press the Rotary Knob to edit "Gal"
  - b. Turn the Rotary Knob to select a field
  - c. Press the Rotary Knob to edit the value
  - d. Turn the Rotary Knob to change value
  - e. Press the Rotary Knob to accept value
  - f. Repeat b-e as necessary
  - g. *Press* S then E when done
- 3. To set a preset fuel amount
  - a. Turn the Rotary Knob to "Change To"
  - b. Press the Rotary
    Knob to edit
  - *Turn* the Rotary
    Knob to select a
    preset fuel level
  - d. Press the Rotary Knob when done